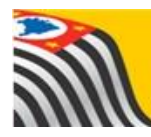

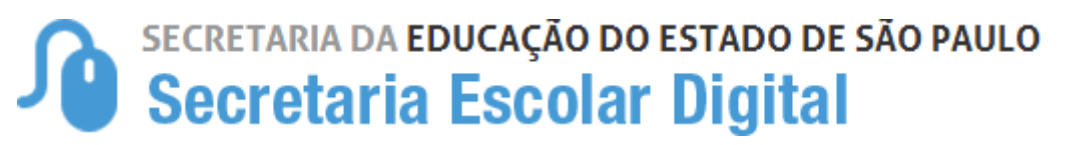

# Tutorial

# **Concluintes (antigo)** Retificação e Tornar sem efeito

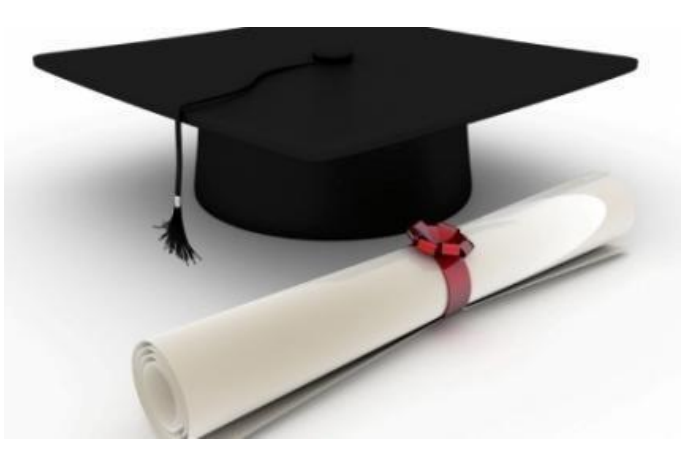

(atualizado em 23/05/2022)

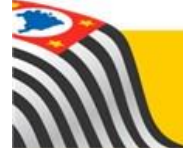

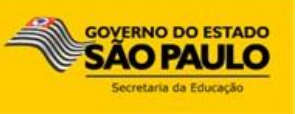

### Retificar dados e tornar sem efeito

Após a publicação do Concluinte, o Dirigente (ou perfil equivalente) poderá retificar os dados (no caso de incorreções ou alterações posteriores à publicação), ou tornar a publicação sem efeito (no caso em que foi publicado indevidamente).

É possível alterar:

- Documento do estudante RG / RNM (antigo RNE) / RA / RG Militar;
- UF do RG;
- Nacionalidade;
- Nome do estudante;
- UF de Nascimento;
- Local de Nascimento;
- Data de Nascimento;
- Opção de revalidação inserida indevidamente.

Todas as alterações acima poderão ser realizadas pelo Diretor do Núcleo de Vida Escolar ou pelo Supervisor de Ensino (ou para as demais redes, o perfil equivalente) e, em seguida, deverá ser aprovado (homologado) pelo Dirigente (ou para as demais redes, o perfil equivalente).

Para os casos em que o estudante foi publicado indevidamente, a publicação deverá ser tornada sem efeito, porém essa ação também deverá ser aprovada (homologada) pelo Dirigente (ou para as demais redes, o perfil equivalente).

Os perfis que possuem acesso a esse módulo são:

- ✓ Coordenador de Sistema;
- ✓ Diretor do Núcleo de Vida Escolar NVE;
- ✓ Supervisor de Ensino;
- ✓ Dirigente de Ensino.

Coordenador de Sistema, Diretor do Núcleo de Vida Escolar ou Supervisor de Ensino altera os dados do Concluinte/torna sem efeito a publicação

Dirigente aprova (homologa) as alterações

Lembramos que o presente tutorial faz referência às publicações efetuadas por meio do módulo "Concluintes (antigo)" da plataforma SED.

Para as publicações efetuadas pelo módulo "Concluintes 2021", seguir as orientações do tutorial específico.

### Etapa preliminar: pesquisa

Para consultar por meio de qual sistema o concluinte foi publicado, primeiro efetue a pesquisa da publicação, conforme instrução abaixo:

| Boletim              |
|----------------------|
| Concluintes (antigo) |
| Concluintes 2021     |
| Cadastro Exceção     |
| Concluintes 2021     |
| Consulta Publicações |

1.No menu, acesse: Vida Escolar > Concluintes 2021 > Consulta Publicações:

2. Na tela seguinte selecionar o tipo de pesquisa, informando o respectivo número de publicação ou do documento, e clicar em "Pesquisar":

#### **Consultar Publicações**

| Pesquisa Por:                 | Nº de Publicação ▼ |                      |
|-------------------------------|--------------------|----------------------|
| Nº de Registro da Publicação: |                    |                      |
|                               | Nº de Publicação   |                      |
|                               | RG                 | Q Pesquisar 🖉 Limpar |
|                               | RNM                |                      |
|                               | RA                 |                      |
|                               | RG Militar         |                      |

3. Na tela seguinte selecionar o tipo de pesquisa, informando o respectivo número de publicação ou do documento e clicar em "Pesquisar". Na próxima tela, na coluna "Sistema" será informado por meio de qual sistema foi efetuada a publicação.

| Consultar Publicações                     |                                  |                                              |
|-------------------------------------------|----------------------------------|----------------------------------------------|
| Pesquisa Por:                             | Nº de Publicação ▼               |                                              |
| Nº de Registro da Publicação:             | 01                               |                                              |
|                                           |                                  | Q Pesquisar 🖉 🕒 Limpar                       |
| X                                         | ≣ Escolher                       | Colunas 🚔 Imprimir 🗰 Gerar Excel 🕒 Gerar PDF |
| Mostrar 10 - registros                    |                                  | Fitro                                        |
| N° de Registro da Publicação: ↓↑ Aluno ↓↑ | Documento 👫 Tipo de Ensino       | ل‡ Sistema الغ Detalhes ال                   |
| 01                                        | EDUCAÇÃO PROFISSIONAL DE NÍVEL T | CNICO Antigo 🖍                               |
| Registros 1 a 1 de 1                      |                                  | Anterior 1 Seguinte                          |

Se a publicação foi efetuada no módulo "Concluintes (antigo)", a indicação será "Antigo", devendo a retificação / tornar sem efeito ser efetuada nos moldes do presente tutorial. Se a indicação constar "Novo", a publicação foi efetuada por meio do módulo "Concluintes 2021", devendo as operações de retificar / tornar sem efeito serem efetuadas conforme orientações do tutorial específico do módulo "Concluintes 2021".

### 1. Retificação de Concluintes Publicados

#### 1.1. Alteração dos dados do Concluinte

**Passo 1** - No menu, acesse: Vida Escolar > Concluintes 2021 > Legado > Fluxo/Retificar Concluintes:

| Vida Escolar                | - |
|-----------------------------|---|
| Boletim                     | * |
| Concluintes (antigo)        | * |
| Concluintes 2021            | * |
| Cadastro Exceção            | * |
| Concluintes 2021            |   |
| Consulta Publicações        |   |
| Legado                      | • |
| Fluxo/Retificar Concluintes |   |

**Passo 2** – Digite o número do visto confere da publicação que deseja retificar ou tornar sem efeito e clique em Pesquisar:

## Fluxo de Concluintes a serem Retificados (Legado)

| Pesquisa Por:                | Nº de Publicação ▼ |                        |
|------------------------------|--------------------|------------------------|
| № de Registro da Publicação: |                    |                        |
|                              |                    | Q Pesquisar 🛛 🖄 Limpar |

Passo 3 – Para retificação, clique em Retificar.

| Concluintes a serem Retificados (Legado) |                    |                      |                        |                         |                         |  |
|------------------------------------------|--------------------|----------------------|------------------------|-------------------------|-------------------------|--|
| Pesquisa Por:                            | Nº de Publicação ▼ |                      |                        |                         |                         |  |
| Nº de Registro da Publicação:            | 0+0+0+00000m       |                      |                        |                         |                         |  |
|                                          |                    |                      |                        | Q Pesqu                 | isar 🏠 Limpar           |  |
| *                                        | Esc                | olher Colunas        | 🖨 Imprimir             | III Gerar Excel         | 🔓 Gerar PDF             |  |
| fostrar 10 👻 registros                   |                    |                      |                        | Filtro                  |                         |  |
| № de Registro da Publicação: 📫 Aluno     | If Documento If    | Tipo de ↓†<br>Ensino | Sistema <sup>↓</sup> ≟ | Retificar <sup>‡†</sup> | Tornar Sem ↓†<br>Efeito |  |
| 0                                        | SP                 | MÉDIO                | Antigo                 | 1                       | â                       |  |

Passo 4 – Atualize o campo que necessitar ser retificado e clique em Confirmar.

| Publicação Concluintes        | ×                |
|-------------------------------|------------------|
| Nº Registro/Nº Visto-Confere: | 0                |
| Nome:                         |                  |
| Tipo Documento:               | RG -             |
| Documento:                    | 30 2 / SP ▼      |
| UF de Nascimento:             | SP -             |
| Local de Nascimento:          | SAO PAULO -      |
| Data de Nascimento:           |                  |
| Nacionalidade:                | BRASILEIRA       |
| Nível de Ensino:              | MÉDIO - REGULAR  |
| Revalidação de Diploma:       |                  |
|                               | Retificar Voltar |

A atualização será gravada e enviada para aprovação do Dirigente.

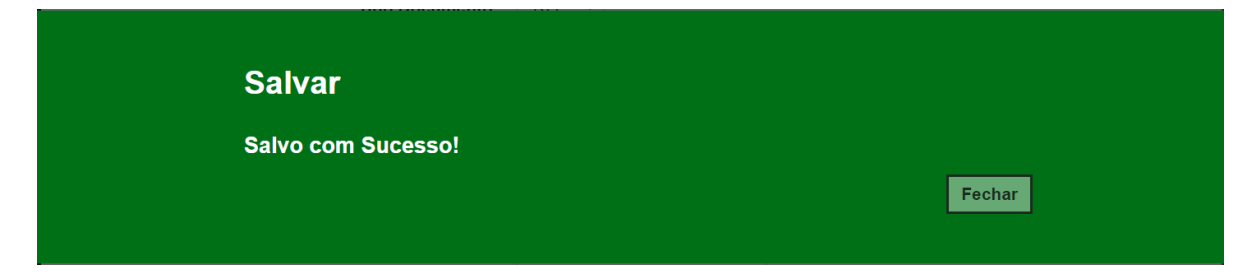

#### **1.2.** Tornando uma publicação sem efeito

**Passo 1** - No menu, acesse: Vida Escolar > Concluintes 2021 > Legado > Fluxo/Retificar Concluintes:

| Vida Escolar                | - |
|-----------------------------|---|
| Boletim                     | • |
| Concluintes (antigo)        | * |
| Concluintes 2021            | * |
| Cadastro Exceção            | * |
| Concluintes 2021            |   |
| Consulta Publicações        |   |
| Legado                      | • |
| Fluxo/Retificar Concluintes |   |

**Passo 2** – Digite o número do visto confere da publicação que deseja retificar ou tornar sem efeito e clique em Pesquisar.

# Fluxo de Concluintes a serem Retificados (Legado)

| Pesquisa Por:                | Nº de Publicação ▼ |                      |
|------------------------------|--------------------|----------------------|
| № de Registro da Publicação: |                    |                      |
|                              |                    | Q Pesquisar 🖉 Limpar |

Passo 3 – Clique no ícone da lixeira (Tornar sem efeito).

| Concluintes a serem Retificados (Legado)          |    |                         |                      |            |                 |                         |
|---------------------------------------------------|----|-------------------------|----------------------|------------|-----------------|-------------------------|
| Pesquisa Por                                      | :  | Nº de Publicação ▼      |                      |            |                 |                         |
| Nº de Registro da Publicação                      |    |                         |                      |            |                 |                         |
|                                                   |    |                         |                      |            | Q Pesqui        | sar 💁 Limpar            |
| ×                                                 |    | Esco                    | lher Colunas         | 🖨 Imprimir | III Gerar Excel | Gerar PDF               |
| 10 - registros                                    |    |                         |                      |            | Filtro          |                         |
| Nº de Registro da Publicação: <sup>↓↑</sup> Aluno | ļţ | Documento <sup>‡†</sup> | Tipo de 11<br>Ensino | Sistema    | Retificar 👫     | Tornar Sem ↓1<br>Efeito |
| 0                                                 |    | SP                      | MÉDIO                | Antigo     | 1               | â                       |

**Passo 4** – Digite o motivo pelo qual está sendo tornada sem efeito a publicação e clique em Tornar sem efeito.

| Publicação Concluintes        | ×                       |
|-------------------------------|-------------------------|
| Nº Registro/Nº Visto-Confere: | 0                       |
| Nome:                         |                         |
| Tipo Documento:               | RG -                    |
| Documento:                    | - 1 / SP -              |
| UF de Nascimento:             | SP •                    |
| Local de Nascimento:          | SAO PAULO 👻             |
| Data de Nascimento:           |                         |
| Nacionalidade:                | BRASILEIRA              |
| Nível de Ensino:              | MÉDIO - REGULAR         |
| Revalidação de Diploma:       |                         |
|                               |                         |
| Motivo Devolução              | PUBLICADO INDEVIDAMENTE |
|                               |                         |
|                               | Tomar Sem Efeito Voitar |

Atenção! O botão de "Tornar sem Efeito" só é habilitado com a informação da justificativa.

Desta forma, o registro será gravado e enviado para aprovação do Dirigente.

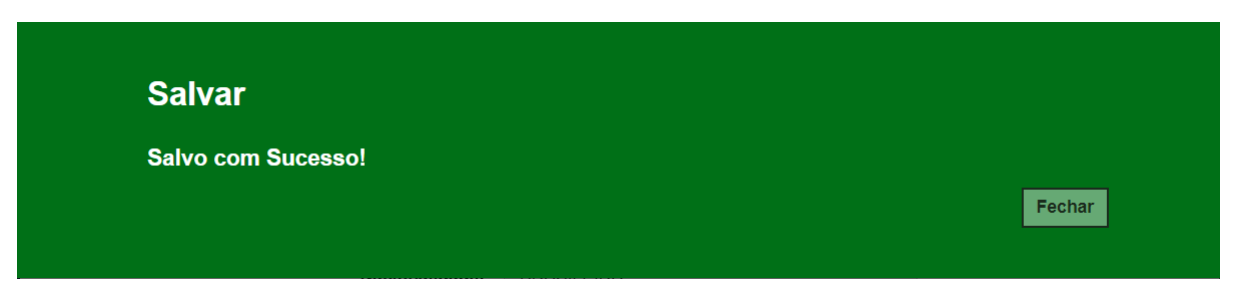

## 2. Aprovação das alterações efetuadas na publicação do Concluinte

#### 2.1. Aprovação da alteração dos dados do Concluinte

**Passo 1** - No menu, acesse: Vida Escolar > Concluintes 2021 > Legado > Aprovar Fluxo/Retificar Concluintes:

| Vida Escolar                        | • |
|-------------------------------------|---|
| Boletim                             | • |
| Concluintes (antigo)                | * |
| Concluintes 2021                    | * |
| Cadastro Exceção                    | • |
| Concluintes 2021                    |   |
| Consulta Publicações                |   |
| Legado                              | • |
| Aprovar Fluxo/Retificar Concluintes |   |

**Passo 2** – Selecione os filtros ou digite o número do visto confere e clique em Pesquisar para localizar os estudantes com publicações pendentes de alteração.

Se não preencher os respectivos campos e clicar em Pesquisar, serão exibidos todos os estudantes que estão pendentes de aprovação pelo Dirigente.

# Aprovar/Reprovar Concluintes a serem Retificados (Legado)

| Pesquisa Por:                | Nº de Publicação ▼ |               |
|------------------------------|--------------------|---------------|
| № de Registro da Publicação: |                    |               |
|                              | Nº de Publicação   |               |
|                              | Filtros            | 🔍 🔍 Pesquisar |
|                              | Código CIE         |               |

Passo 3 – Clique no lápis para aprovar ou rejeitar a alteração.

| Data<br>Alteração:     | Nº de ↓†<br>Registro da<br>Publicação: | ↓†<br>Documento          | ↓†<br>Aluno  | ↓†<br>Nacionalidade | UF<br>Nascimento | ∏ipo de<br>Ensino | ↓†<br>Usuário | ↓†<br>Operação         | ↓†<br>Aprovar/Reprovar |
|------------------------|----------------------------------------|--------------------------|--------------|---------------------|------------------|-------------------|---------------|------------------------|------------------------|
| 20/05/2022<br>15:18:25 | 0                                      | 9 <b>1111111111111</b> 1 | F ALECCANDRO | BRASILEIRA          | SP               | MÉDIO             |               | Aprovar<br>Retificação | 1                      |

**Passo 4** – Serão exibidos os dados atuais e os dados alterados do Concluinte. Clique em Aprovar ou Reprovar.

| Publicação Concluintes  | ×                       |
|-------------------------|-------------------------|
| Dados Atuais:           |                         |
| N° Visto Confere        | 0                       |
| Tipo Documento:         | RG -                    |
| Documento:              |                         |
| Nacionalidade:          | BRASILEIRA              |
| Nome do aluno:          |                         |
| UF de Nascimento:       | SP                      |
| Local de Nascimento:    | SOROCABA                |
| Data de Nascimento:     |                         |
| Nível de Ensino:        | MÉDIO                   |
| Revalidação de Diploma: |                         |
| Dados Alterados:        |                         |
| Tipo Documento:         | RA -                    |
| Documento:              |                         |
| Nacionalidade:          | BRASILEIRA              |
| Nome do aluno:          |                         |
| UF da Nascimento:       | SP                      |
| Local de Nascimento:    | SOROCABA                |
| Data de Nascimento:     |                         |
| Revalidação de Diploma: |                         |
|                         | Aprovar Reprovar Voltar |

Desta forma, as alterações serão aprovadas.

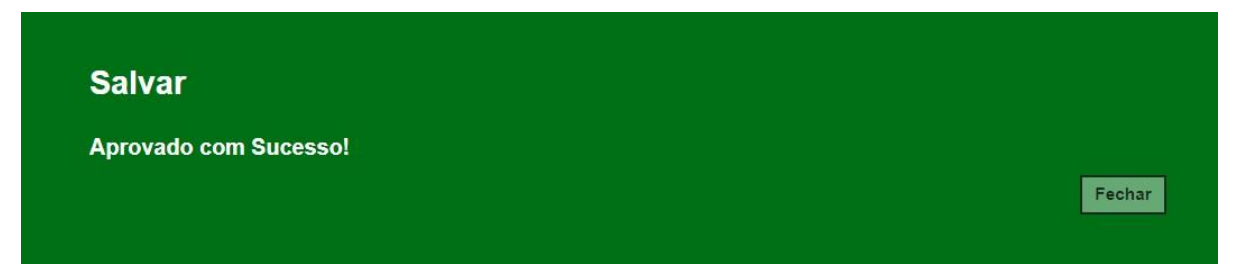

#### 2.1. Aprovação da publicação sem efeito

**Passo 1** - No menu, acesse: Vida Escolar > Concluintes 2021 > Legado > Aprovar Fluxo/Retificar Concluintes:

| Vida Escolar                        | - |
|-------------------------------------|---|
| Boletim                             | • |
| Concluintes (antigo)                | * |
| Concluintes 2021                    | • |
| Cadastro Exceção                    | • |
| Concluintes 2021                    |   |
| Consulta Publicações                |   |
| Legado                              | • |
| Aprovar Fluxo/Retificar Concluintes |   |

**Passo 2** – Selecione os filtros ou digite o número do visto confere e clique em Pesquisar para localizar os estudantes com publicações pendentes de alteração.

Se não preencher os respectivos campos e clicar em Pesquisar, serão exibidos todos os estudantes que estão pendentes de aprovação pelo Dirigente.

# Aprovar/Reprovar Concluintes a serem Retificados (Legado)

| Pesquisa Por:                | Nº de Publicação →    |                   |
|------------------------------|-----------------------|-------------------|
| № de Registro da Publicação: |                       |                   |
|                              | Nº de Publicação      |                   |
|                              | Filtros<br>Código CIE | Q Pesquisar 🖉 Lir |

Passo 3 – Clique na lixeira para aprovar ou rejeitar a publicação sem efeito.

| Data<br>Alteração:     | Nº de ↓†<br>Registro da<br>Publicação: | ↓†<br>Documento    | ↓†<br>Aluno | ↓†<br>Nacionalidade | UF<br>Nascimento | Tipo de<br>Ensino | ↓†<br>Usuário | <b>↓</b> .<br>Operação | l†<br>Aprovar/Reprovar |
|------------------------|----------------------------------------|--------------------|-------------|---------------------|------------------|-------------------|---------------|------------------------|------------------------|
| 20/05/2022<br>15:19:03 | -                                      | <b>eesteesee</b> P | R           | BRASILEIRA          | SP               | MÉDIO             |               | Tornar Sem<br>Efeito   | â                      |

**Passo 4** – Serão exibidos os dados do estudante. Clique em Tornar sem efeito para aprovar a exclusão ou clique em Reprovar.

| Publicação Concluintes  |                           | ×      |
|-------------------------|---------------------------|--------|
| Dados Atuais:           |                           |        |
| Nº Visto Confere        |                           |        |
| Tipo Documento:         | RG -                      |        |
| Documento:              |                           |        |
| Nacionalidade:          | BRASILEIRA                |        |
| Nome do aluno:          |                           |        |
| UF de Nascimento:       | SP                        |        |
| Local de Nascimento:    | SOROCABA                  |        |
| Data de Nascimento:     |                           |        |
| Nível de Ensino:        | MÉDIO                     |        |
| Revalidação de Diploma: |                           |        |
| Motivo da Exclusão:     | EM DUPLICIDADE            |        |
|                         | Tonar Sem Efeito Reprovar | Voltar |

Desta forma, as alterações serão tornadas sem efeito ou excluídas.

| Salvar                |  |        |
|-----------------------|--|--------|
| Aprovado com Sucesso! |  |        |
|                       |  | Fechar |

Esperamos que esse tutorial tenha auxiliado!

Se possuir outra dúvida ou encontrar alguma dificuldade relacionada ao conteúdo deste documento, registre uma ocorrência no Portal de Atendimento da SEDUC/SP, em <u>https://atendimento.educacao.sp.gov.br/</u>